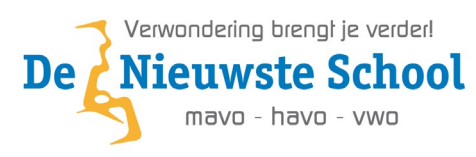

# Laptop instellen voor school

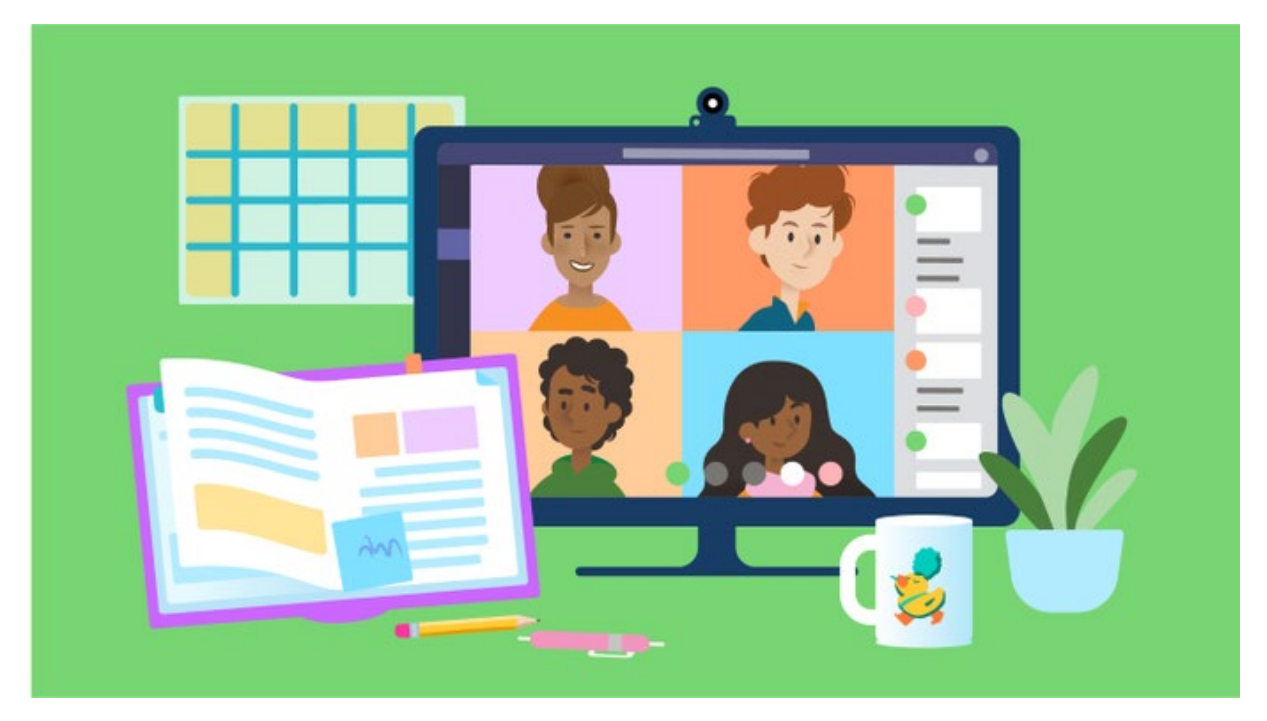

# Inhoud

| Welkom op De Nieuwste School!                             | 2  |
|-----------------------------------------------------------|----|
| Verbinding maken met de Wifi (als dat nog niet is gedaan) | 4  |
| Microsoft Office installeren                              | 5  |
| Inloggen/Installeren Microsoft Teams                      | 6  |
| Inloggen op je schoolmail                                 | 7  |
| Inloggen/Installeren Microsoft OneDrive                   | 8  |
| Inloggen op Magister                                      | LO |

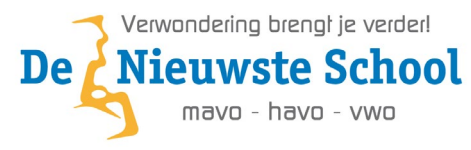

## Welkom op De Nieuwste School!

Je gaat nu je laptop voor het eerst gebruiken. Zorg ervoor dat je laptop is ingelogd op jouw **Microsoft account** en dat je administrator rechten hebt zodat we de benodigde programma's kunnen gaan installeren.

Is je laptop nog nieuw of nog niet geconfigureerd volg dan de volgende stappen eerst.

**Stap 1:** Zet je laptop aan en stel je taal en toetsenbord in het toetsenbord **MOET** Verenigde Staten (Internationaal) zijn en klik bij **Wilt u een tweede toetsenbordindeling toevoegen** op **Overslaan**.

| Is dit het juiste land of de juiste regio? | Is dit de juiste toetsenbordindeling of invoermethode?                             |  |  |  |  |
|--------------------------------------------|------------------------------------------------------------------------------------|--|--|--|--|
| Nederland                                  | Als u ook een andere toetsenbordindeling gebruikt, kunt u die hierna<br>toevoegen. |  |  |  |  |
| Afghanistan                                | Verenigde Staten (internationaal)                                                  |  |  |  |  |
| Åland                                      | Belgisch (punt)                                                                    |  |  |  |  |
| Albanië                                    | Nederlands                                                                         |  |  |  |  |
| Algerije                                   | Albanees                                                                           |  |  |  |  |
| Amerikaanse Maagdeneilanden                | Azerbeidzjaans (standaard)                                                         |  |  |  |  |
| Ja                                         | Ja                                                                                 |  |  |  |  |

**Stap 2:** Maak nu verbinding met de Wifi. Ben je thuis doe dat met je thuis Wifi ben je op school klik op **eduroam** vervolgens op **Verbinding maken**. Je moet nu je **school email-adres** en het wachtwoord invullen wat op de accountbrief staat en klik dan op **OK**.

Stap 3: Klik vervolgens op Verbinding maken en je bent verbonden met de Wifi.

|          | U gaat verbinding maken met een<br>netwerk                                                                                                    |
|----------|----------------------------------------------------------------------------------------------------|
|          | U hebt een internetverbinding nodig om door te gaan met het<br>instellen van uw apparaat. Zodra u verbinding hebt, ontvangt u de<br>nieuwste functies en beveiligingsupdates. |
| <b>?</b> | eduroam<br>Beveiligd<br>✓ Automatisch verbinding maken<br>Verbinding maken                                                                                                    |
|          | Heeft u problemen met het maken van verbinding?<br>Voor tips voor probleemoplossing gebruikt u een ander apparaat<br>en gaat u naar aka.ms/networksetup                       |
|          | Volgende                                                                                                    |

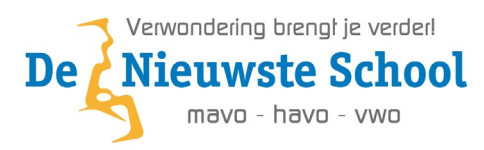

Stap 3: Je mag je computer nu een naam geven. Je kan deze stap overslaan als je dat niet wilt.

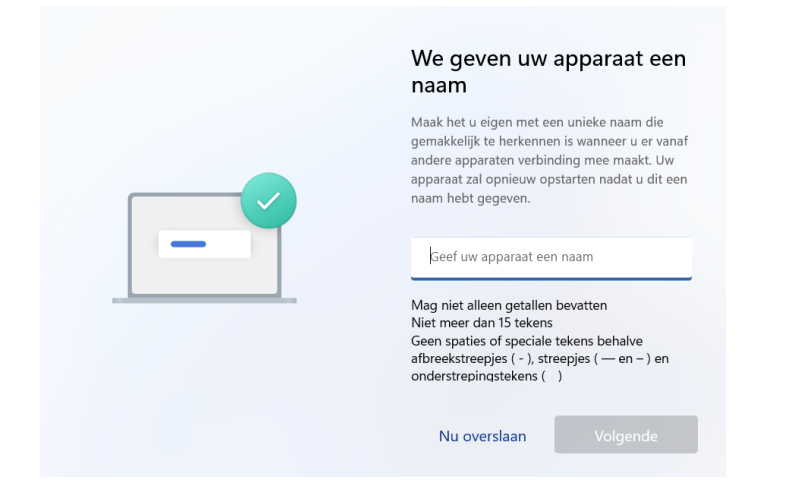

**Stap 4:** Je moet nu inloggen met een Microsoft-account (voor Rent Company laptop zie onder de afbeelding). Heb je er al een? Gebruik deze dan om in te loggen op de laptop. Heb je nog geen Microsoft-account? Maak er thuis samen met je ouders een aan voordat je verdergaat. Dit kan met een bestaand e-mailadres of door je ouders een nieuw account te laten maken. En kies voor de optie **Instellen voor persoonlijk gebruik.** 

|            | Hoe wilt u dit apparaat instellen?                                                                                                    |
|------------|----------------------------------------------------------------------------------------------------|
|            | Instellen voor persoonlijk gebruik Gebruik een persoonlijk Microsoft-account voor het instellen. U hebt volledig beheer van dit apparaat.                                         |
| <b>= -</b> | Instellen voor werk of school Krigt toegeng tot de resources van uwe organisatie, raak e maal, naterent, sage en envirois. Uw organisatie heeft volkelig beheer van dit apparaat. |
|            |                                                                                                    |
|            | Volgende                                                                                                    |

Heb je een laptop via de Rent Company? Dan log je in met het **school email-adres**. En kies je voor de optie **Instellen voor werk of school**. Je laptop doorloopt nu een aantal stappen. Je moet tussendoor een keer aanmelden met je **school email-adres** daarna gaan de stappen verder. Als je het Windows bureuablad ziet ben je klaar. (*Rent Company laptops zijn nu klaar en kunnen aan de slag*)

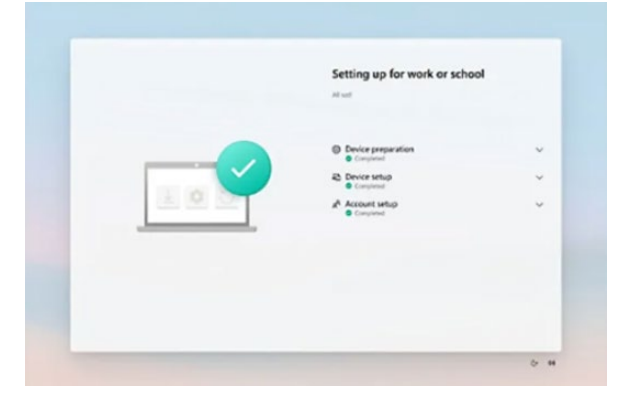

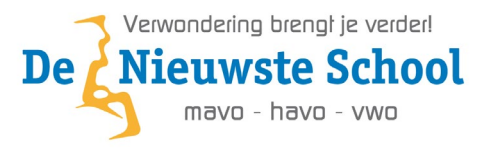

#### Verbinding maken met de Wifi (als dat nog niet is gedaan)

**Stap 1:** Klik rechtsonder in de taakbalk op het wereldbolletje. En in Windows 11 daarna op de pijl naast het wifi icoon.

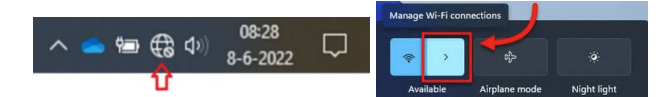

**Stap 2:** Klik op **eduroam** vervolgens op **Verbinding maken**. Je moet nu je **school email-adres** en het wachtwoord invullen wat op de accountbrief staat en klik dan op **OK**.

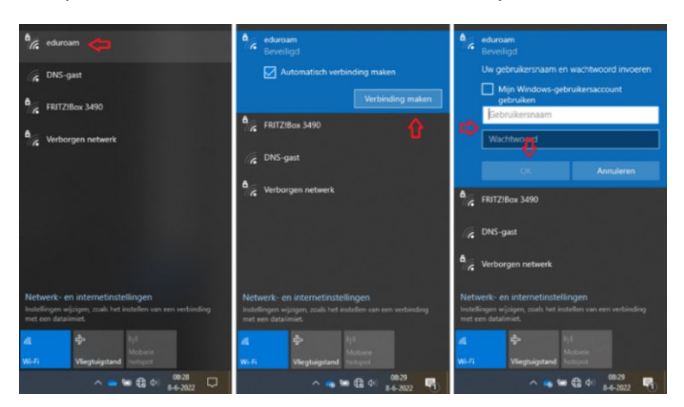

Stap 3: Klik vervolgens op Verbinding maken.

**LET OP!** Het kan zijn dat het niet werkt als je **school email-adres** langer is dan 20 karakters. Je moet dan het begin van het e-mailadres inkorten naar 20 karakters. Dit geld alleen bij het aanmelden op de Wifi. Bijvoorbeeld van <u>alvaro.conceiaovannieuwenhuizen@leerling.denieuwsteschool.nl</u> naar <u>alvaro.conceicaovann@leerling.denieuwsteschool.nl</u>

**LET OP!** Dit word je wachtwoord voor een half jaar (183 dagen). Na een half jaar moet je hem weer aanpassen. Denk dan ook goed na over een goed wachtwoord en onthoud deze goed. (*Zie bij het kopje Verbinding maken met de Wifi* onder aan de pagina de eisen van een wachtwoord.) Je bent nu verbonden met de Wifi.

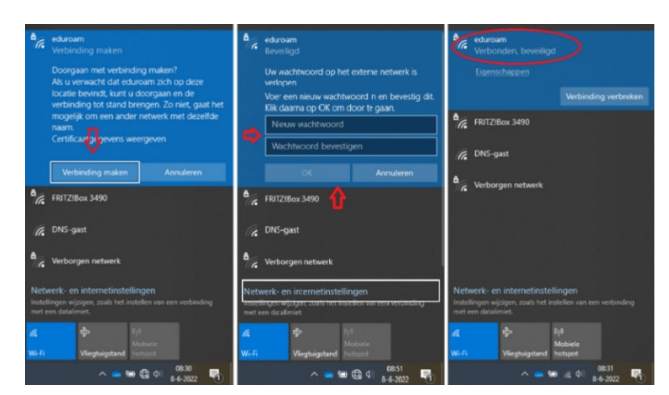

Het wachtwoord moet voldoen aan de volgende eisen:

- 1. Minimaal 10 karakters lang
- 2. Hoofdletters
- 3. Kleine letters
- 4. Leestekens (! of @ of # of \$ of %)

Voorbeeld: Bro3kskno0p@dns!

- 5. Cijfers (1 t/m 9)
- 6. Geen eerder gebruikt wachtwoord
- 7. Niet te makkelijk (niet je naam)

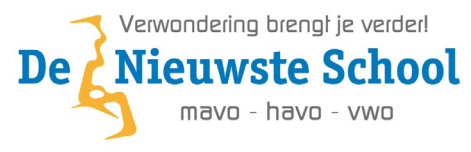

#### **Microsoft Office installeren**

**Stap 1:** Nu je bent verbonden met het wifi netwerk van school en je hebt je nieuwe wachtwoord ingesteld kan je Office gaan installeren. Open jouw favorite webbrowser (bijvoorbeeld Chrome of Edge) en ga naar de website <u>https://www.office.com</u>

Stap 2: Klik op Aanmelden en meld je aan met je school email-adres en wachtwoord.

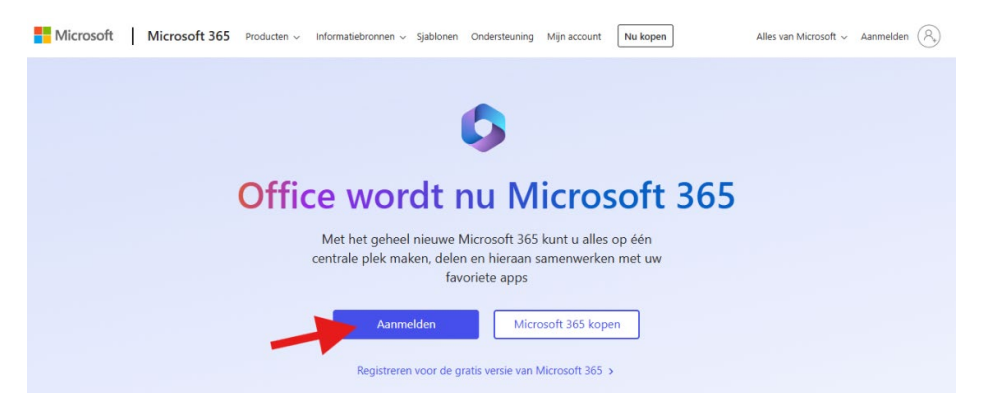

**Stap 3:** Als je bent aangemeld klik je linksonder op **Apps** en dan rechtsboven op **Apps installeren \ Microsoft 365-apps.** 

| 🤣 M365 Copilot   |        |                                            |                 |                                                                     |                      | ☞ ∞                                                                          |
|------------------|--------|--------------------------------------------|-----------------|---------------------------------------------------------------------|----------------------|------------------------------------------------------------------------------|
| Q Zoeken         |        |                                            |                 |                                                                     |                      |                                                                              |
| 🛑 Chat           |        |                                            |                 |                                                                     |                      |                                                                              |
| Agents           | ^      |                                            | Hall            | o, hoe kan ik helj                                                  | oen?                 |                                                                              |
| Agents verkennen |        |                                            |                 |                                                                     |                      |                                                                              |
| Een agent maken  |        | (                                          |                 |                                                                     |                      |                                                                              |
| Gesprekken       | ~      | Copilot een bericht                        | sturen          |                                                                     |                      |                                                                              |
| Pagina's         | ~      | +                                          |                 |                                                                     |                      | Q                                                                            |
| 🔁 Maken          |        |                                            |                 |                                                                     |                      |                                                                              |
| 😫 Apps           |        | Apps iii                                   |                 | iit                                                                 |                      |                                                                              |
|                  |        | Hoe verbeter ik mi<br>productiviteit tiide | jn<br>ns extern | Geef tips voor het overzichtelijker<br>maken van mijn werkruimte vo | Ik voel me ang       | stig over een<br>ctie. Help me om                                            |
|                  |        | Krijg meer voor elkaar                     |                 | Uw werkruimte verbeteren                                            | Interactie herformul | eren                                                                         |
|                  |        |                                            |                 |                                                                     |                      |                                                                              |
| <b>•</b>         | 5      |                                            |                 |                                                                     |                      |                                                                              |
| M365 Copilot     |        |                                            |                 |                                                                     |                      |                                                                              |
| Q Zoeken         |        | Apps                                       |                 | _                                                                   |                      | Microsoft 365-apps<br>业 Word, Excel, PowerPoint en meer                      |
| Chat             |        |                                            |                 |                                                                     |                      | installeren.                                                                 |
| Agents           | ^      |                                            |                 |                                                                     |                      | Mobiele Microsoft 365 Copilot-                                               |
| Agents verkennen |        | Copilot                                    | Outlool         | w Word                                                              | Exce                 | app<br>Ga onderweg met uw productiviteit aan                                 |
| Een agent maken  |        | M365 Copilot App                           |                 |                                                                     |                      | app.                                                                         |
| Gesprekken       | ~      |                                            | OneDriv         | ve 🎁 Teams                                                          | Clip                 | Meer apps downloaden                                                         |
| Pagina's         | $\sim$ |                                            |                 |                                                                     |                      | Voeg je favoriete webapps toe en vind<br>nieuwe manieren om slimmer samen te |
| 🔁 Maken          |        |                                            |                 |                                                                     |                      | werken.                                                                      |
| l 📑 Apps         |        | Gebruiken in Teams, C                      | )utlook en l    | Microsoft 365 Copilot                                               |                      |                                                                              |
|                  |        |                                            |                 |                                                                     |                      |                                                                              |
|                  |        | Copilot                                    | Org Exp         | plorer                                                              |                      |                                                                              |
|                  |        |                                            |                 |                                                                     |                      |                                                                              |

**Stap 4:** Dan vervolgens op **Kantoor installeren**. Er word nu een OfficeSetup.exe bestand gedownload deze moet je installeren.

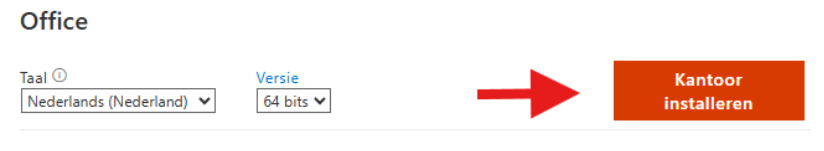

APPARATEN 💛

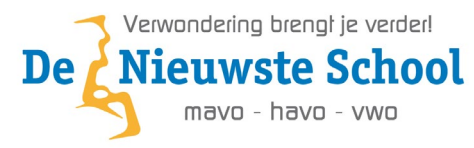

# Inloggen/Installeren Microsoft Teams

Microsof teams staat standaard op je laptop geinstalleerd. Mocht dat niet zo zijn volg onderstande stappen.

**Stap1:** Ga naar jouw favorite webbrowser (bijvoorbeeld Chrome of Edge) en ga naar de website <u>https://www.microsoft.com/nl-nl/microsoft-teams/download-app</u> en klik op

Download Microsoft Teams voor Windows

**Stap 2:** Open het gedownloade bestand en de installatie begint. Meld je daarna aan met je **school email-adres** en **wachtwoord**.

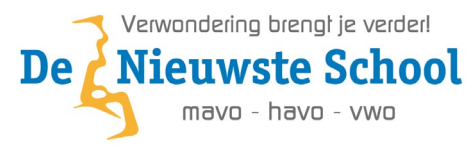

#### Inloggen op je schoolmail

**Stap 1:** Ga naar jouw favorite webbrowser (bijvoorbeeld Chrome of Edge) en ga naar de website <a href="https://www.outlook.com">https://www.outlook.com</a>

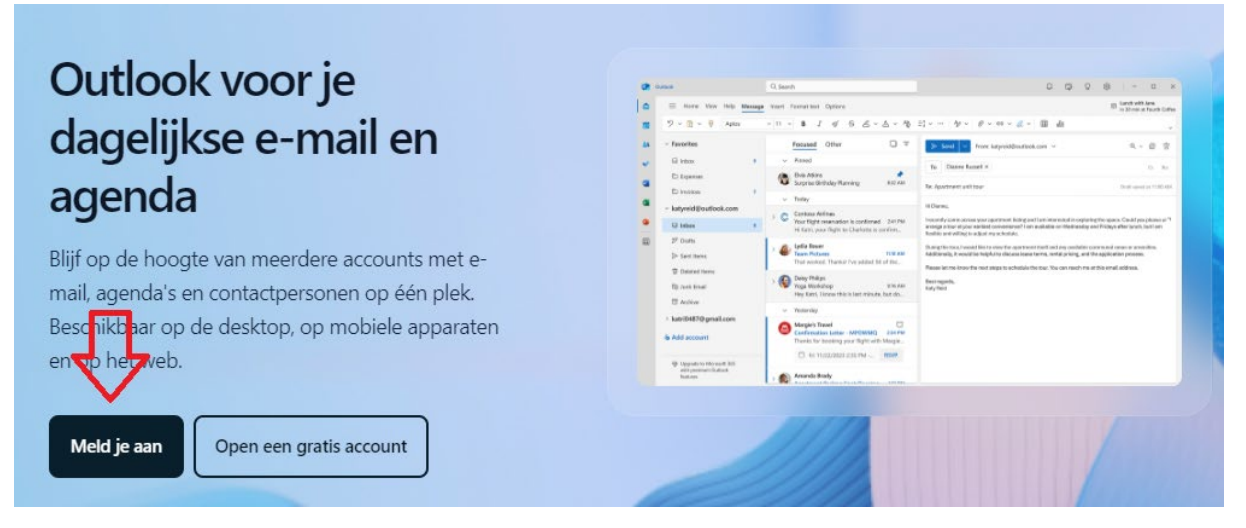

**Stap 2:** Klik op Aanmelden rechtsboven in beeld en meld je aan met je **school email-adres** en **wachtwoord**.

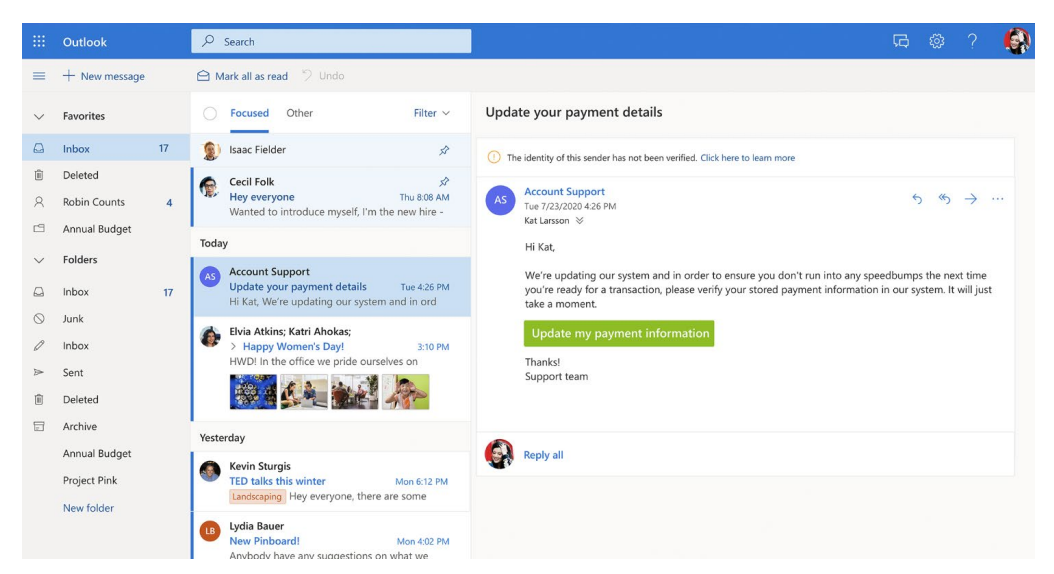

Je kunt ook inloggen via de website van school. Je gaat dan naar <u>https://www.denieuwsteschool.nl/</u> en klik dan rechtsboven in beeld op het **Outlook** icoon.

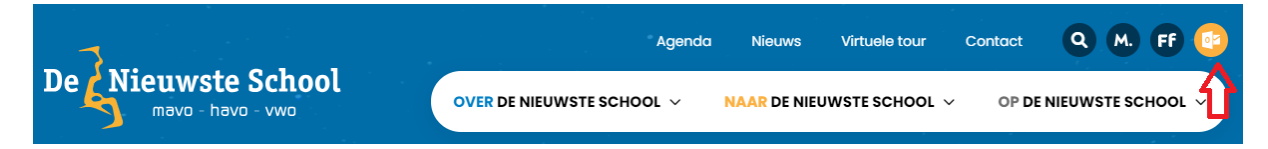

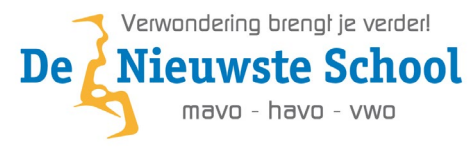

## Inloggen/Installeren Microsoft OneDrive

Microsof OneDrive staat standaard op je laptop geinstalleerd. Mocht dat niet zo zijn volg onderstande stappen.

**Stap 1:** Ga naar jouw favorite webbrowser (bijvoorbeeld Chrome of Edge) en ga naar de website <u>https://www.microsoft.com/nl-nl/microsoft-365/onedrive/download</u> en klik op de knop **Start OneDrive**. Mocht je OneDrive nog niet hebben geinstalleerd klik dan op **Downloaden** en Installeer OneDrive.

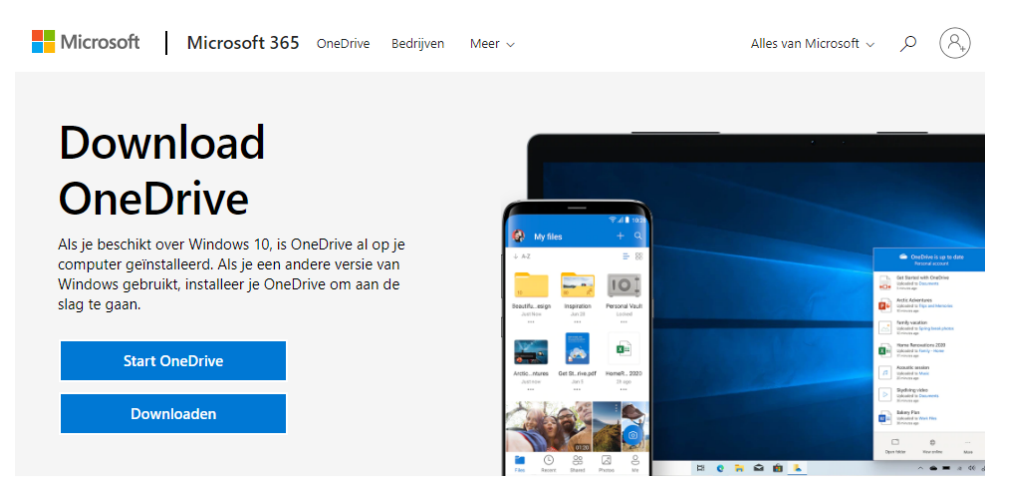

**Stap 2:** Klik rechts onder in de taakbalk op het OneDrive icone en klik op **Aanmelden** en meld je aan met je **school email-adres** en **wachtwoord**. Als je het OneDrive icone niet kan vinden klik dan rechts onderin op het pijl icone en dan op het OneDrive icone.

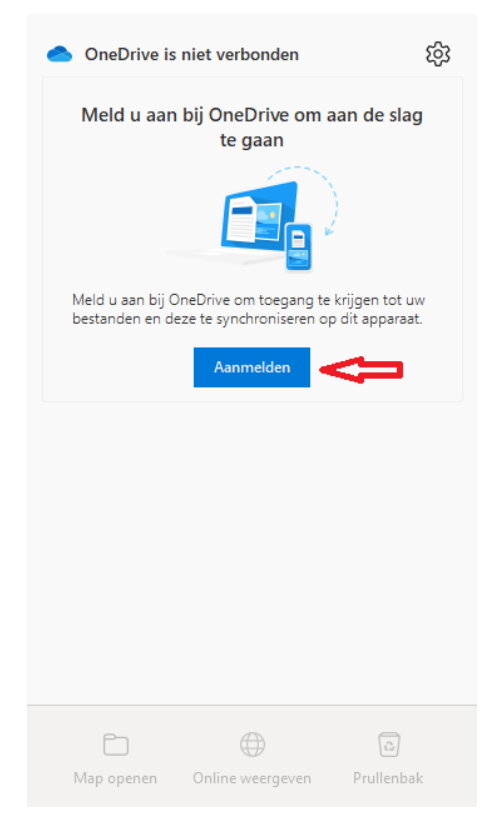

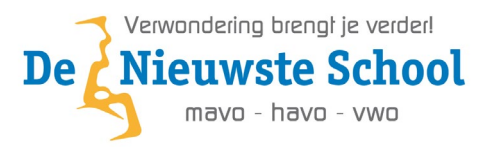

**Stap 3:** Na het aanmelden volg je de stappen op het scherm en als je bij het **Back-up maken van uw mappen** scherm aankomt controleer dan of **Bureaublad (Desktop)**, **Documenten (Documents)** en **Afbeeldingen (Pictures)** aangevinkt zijn en klik op **Doorgaan**.

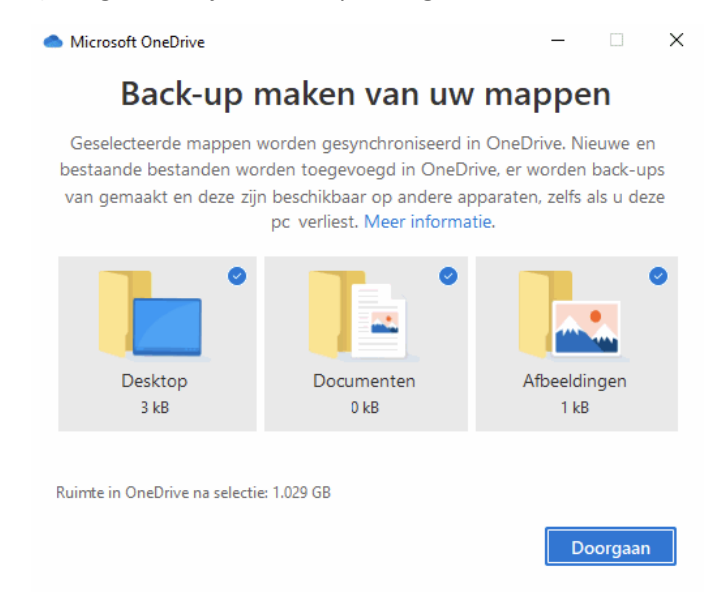

De laatste stappen kan je gewoon doorklikken. Vanaf nu wordt er automatisch een back-up gemaakt van alle bestanden op je **Bureaublad**, **Documenten** en **Afbeeldingen** in OneDrive. Overige bestanden kan je handmatig in OneDrive zetten als je er een back-up van wil laten maken.

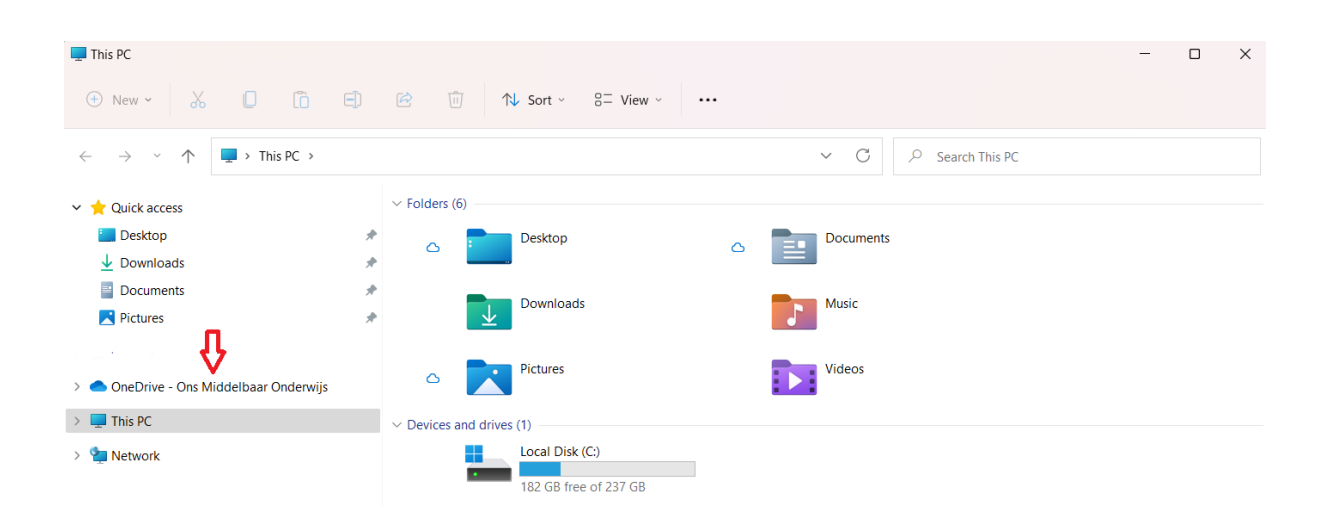

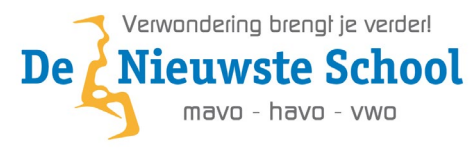

### **Inloggen op Magister**

**Stap 1:** Ga naar jouw favorite webbrowser (bijvoorbeeld Chrome of Edge) en ga naar de website <a href="https://denieuwsteschool.magister.net">https://denieuwsteschool.magister.net</a> en vul **Je gebruikersnaam** in en klik op **Doorgaan**. Je gebruikersnaam is DNS00 + Leerling nummer.

Bijvoorbeeld: 811135 word dan DNS00811135

| Magister.                  |                     | 5- |     | E IN |
|----------------------------|---------------------|----|-----|------|
| Goedemiddag,               |                     |    |     |      |
| Vul je gebruikersnaam in   |                     | 7  | WOT |      |
| De Nieuwste School         |                     |    |     |      |
| <b>O</b> DNS00811135       |                     |    |     |      |
| Doorgaan                   |                     |    |     | -B   |
| Onderdeel van IDDI\K GROUP | Gebruiksvoorwaarden |    | K   | P    |

**Stap 2:** Vul vervolgens het wachtwoord **welkom** in (kleine letters) en klik op **Doorgaan**. Bij de eerste keer als je je aanmeldt word er gevraagd om een nieuw wachtwoord in te vullen.

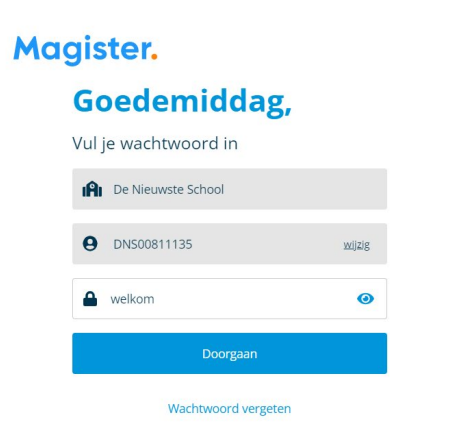

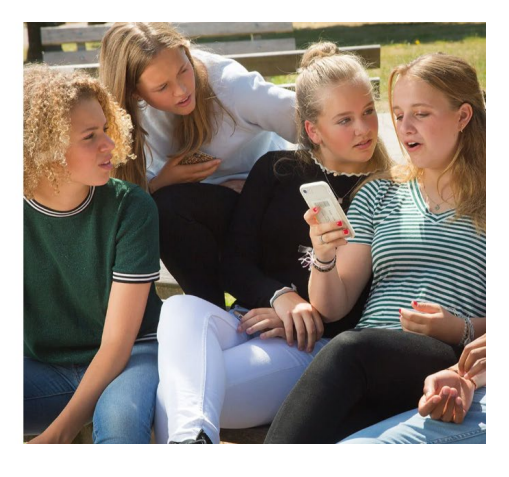

Het wachtwoord moet voldoen aan de volgende eisen:

- 1. Minimaal 10 karakters lang
- 2. Hoofdletters
- 3. Kleine letters
- 4. Leestekens (! of @ of # of \$ of %)

Voorbeeld: Bro3kskno0p@dns!

- 5. Cijfers (1 t/m 9)
- 6. Geen eerder gebruikt wachtwoord
- 7. Niet te makkelijk (niet je naam)